# LEXUS MULTIMEDIA 19

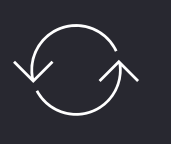

MULTIMEDIA 17 As melhores funcionalidades continuam no Multimédia 19

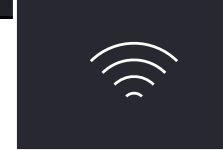

## OVER-THE-AIR

Atualização de mapas pela internet (não é necessário pen usb) Apple CarPlay androidauto Integração com Smartphone

### BASEADO NO MULTIMEDIA 17

### ATUALIZAÇÃO DE MAPAS OVER-THE-AIR

**MINI GUIA** 

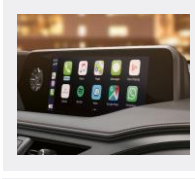

#### APELATIVO E RÁPIDO:

- Display Vibrante de elevada resolução com 16 milhões de cores
- Menor tempo de inicialização e resposta rápida tanto no sistema de multimédia como no sistema de navegação, graças ao seu software e hardware de vanguarda

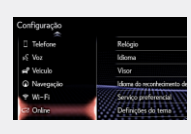

#### INTUITIVO E AGRADÁVEL DE UTILIZAR:

- Ecrã tátil operação muito semelhante ao smartphone
- Caixa de pesquisa única procure em todas as categorias de uma só vez através de palavra chave
- Vista Home costumizável visualize toda a informação relevante num só ecrã
- Hey Siri no volante, pressione o botão do assistente de voz para o ativar e obter ajuda na sua procura, ex: percurso mais rápido para o trabalho

#### SERVIÇOS CONECTADOS MULTIMÉDIA ONLINE

• Grátis durante 3 anos, permite-lhe obter o máximo dos serviços online do sistema e permanecer

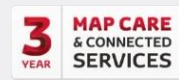

- conectado (é necessária ligação à internet)
- Map Care através do Portal Lexus Link
- Informação de transito em tempo real
- Múltiplas ferramentas de pesquisa Online, incluindo PDI Google
- Google Street view, Coyote e mais

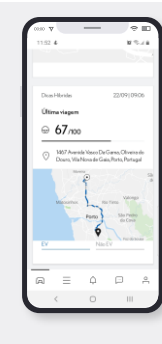

#### APLICAÇÃO LEXUS LINK PARA GERIR AS SUAS VIAGENS:

- Dicas Hibridas, disponível apenas em viaturas com sistema E-Call
- Encontrar O meu Lexus integrado com Apple e Google maps, encontre a localização da sua viatura e partilhe-a com os seus amigos
- Partilhar com o meu Lexus planeie uma viagem no seu telemóvel e envie-a para a sua viatura
- Navegação fora da viatura após estacionar a sua viatura passe comodamente para o seu telemóvel para obter as indicações até ao seu destino
- Analise de Condução reveja e organize as suas viagens
- Serviços e Manutenção para agendar serviços no seu reparador Lexus

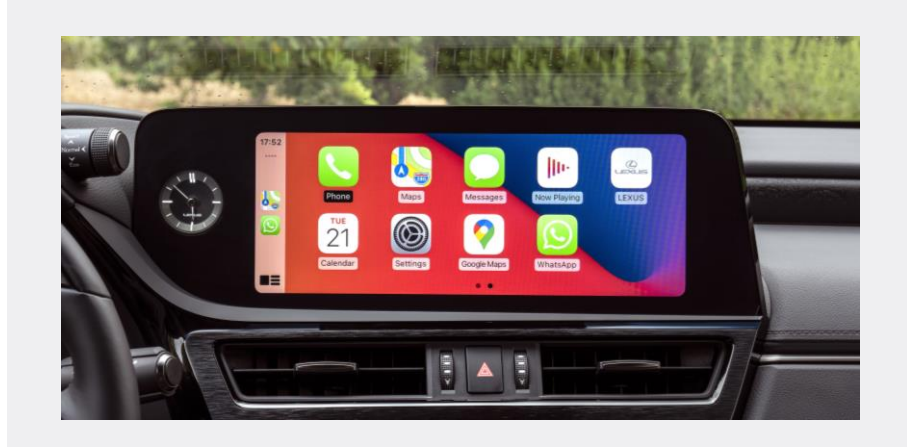

#### O QUE É OVER THE AIR (OTA)?

Atualização de mapas Over-the-air pode ser efetuada através de um smartphone ligado à internet, hotspot GSM ou ligado ao WiFi de sua casa. Não é necessário utilizar uma pen USB.

### O QUE ESTÁ INCLUÍDO NESTE SERVIÇO?

- 2 atualizações gratuitas ao ano (outono & primavera) durante 3 anos
- Atualizações automáticas das regiões selecionadas
- Selecione até 4 regiões a serem atualizadas em qualquer altura. Antes de iniciar o download será indicado o tamanho da atualização, varia entre 3 MB a 560 MB dependendo das regiões
- O download da atualização só é iniciado após confirmação do utilizador → apenas se a "Verificação automática" estiver em "On" e a "Transferência automática" em "Off". No entanto, se a "Verificação automática" e a "Transferência automática" estiverem em "On", o download será iniciado sem indicação ao utilizador de forma automática.

# INTEGRAÇÃO SMARTPHONE MM19

Uma forma inteligente e Segura para utilizar aplicações (compatíveis) do seu smartphone no Sistema Multimédia

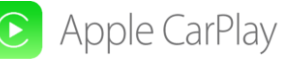

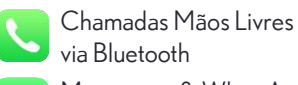

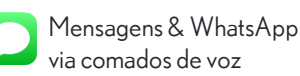

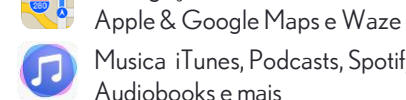

Navegação

Musica iTunes, Podcasts, Spotify,

Audiobooks e mais

### O QUE NECESSITA SABER

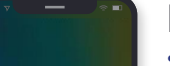

E

CarPlay

#### **REQUISITOS DO TELEMÓVEL:**

- iPhone 5 ou superior, pré-instalado de fabrica
- Ligado ao sistema multimédia da viatura com um cabo USB certificado e de alta qualidade
- CarPlay utiliza o plano de dados do seu telemóvel

#### COMOUTILIZAR:

- Lique o cabo ao smartphone
- Utilize a app no ecrã do sistema multimédia OU utilize o assistente de voz: pressione o botão no volante ou simplesmente diga "Hey Siri" (recomendado)

#### 'Hey Siri, ligar para Manuela'

Nota: Questione a Siri sobre o tempo, PDI, postos de abastecimento, supermercados, restaurantes ou até marcar um lembrete no seu calendário ou mudar a musica ou inserir um destino no sistema de navegação

#### TUDO PELA SEGURANCA:

- Não deve utilizar o seu telemóvel guando está ligado ao sistema multimédia
- A Apple determina quais as apps e funcionalidades que são permitidas durante a condução e quais as apps com permissão para funcionarem na sua plataforma
- Apple CarPlay: https://www.apple.com/ios/feature-availability/#apple-carplay

### **FUNCIONALIDADES**

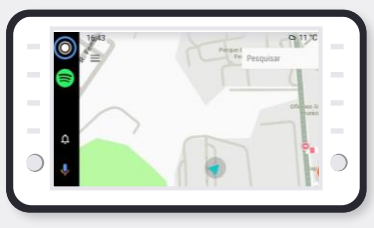

- Interface do utilizador com barra lateral
- Informação com indicação de musica e apps
- Aplicação do calendário, informação com mais detalhe
- Siri integrado no ecrã
- Informação independente no Telefone & ecrã
- CarPlay com 'Não incomodar durante a condução'

## androidauto

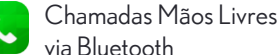

Mensagens e WhatsApp via comados de voz

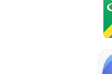

Navegação Google Maps (Waze não está disponível)

Música Google Play Music, Spotify, Tuneln Radio, Audiobooks apps de podcast e mais

### **O QUE NECESSITA SABER**

#### **REQUISITOS DO TELEMÓVEL:**

- A partir do Android 6.0, Pré-instalado de fabrica com o Android 10
- Ligado ao sistema multimédia da viatura com um cabo USB certificado e de alta qualidade
- Android Auto utiliza o plano de dados do seu telemóvel
- Efetue download da app Android Auto App para Android 9 e inferior

- Utilize a app no ecrã do sistema multimédia OU utilize o assistente de voz: pressione o botão no volante ou simplesmente diga "Ok Google" (recomendado)

🍷 'OK Google, ligar para Manuela'

Nota: Questione a Google sobre o tempo, PDI, postos de abastecimento, supermercados, restaurantes ou até marcar um lembrete no seu calendário ou mudar a musica ou inserir um destino no sistema de

#### navegação

- TUDO PELA SEGURANCA:
- Não deve utilizar o seu telemóvel guando está ligado ao sistema multimédia
- A Google determina quais as apps e funcionalidades que são permitidas durante a condução e quais as apps com permissão para funcionarem na sua plataforma

#### Android Auto: https://www.android.com/auto/fag/

### **FUNCIONALIDADES**

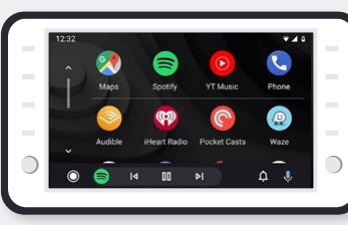

- Design: Fundo negro com Display Vibrante de elevada resolução
- Interface que permite utilizar ao máximo o ecrã
- Interface de aplicações com deslocamento vertical
- Permite multitarefa
- Fácil passagem do telemóvel para a viatura.

## android

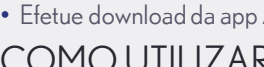

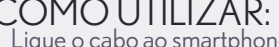

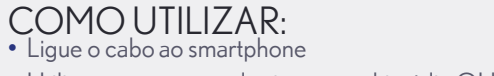

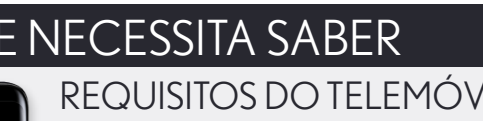

# GUIA RÁPIDO APPLE CARPLAY MM19

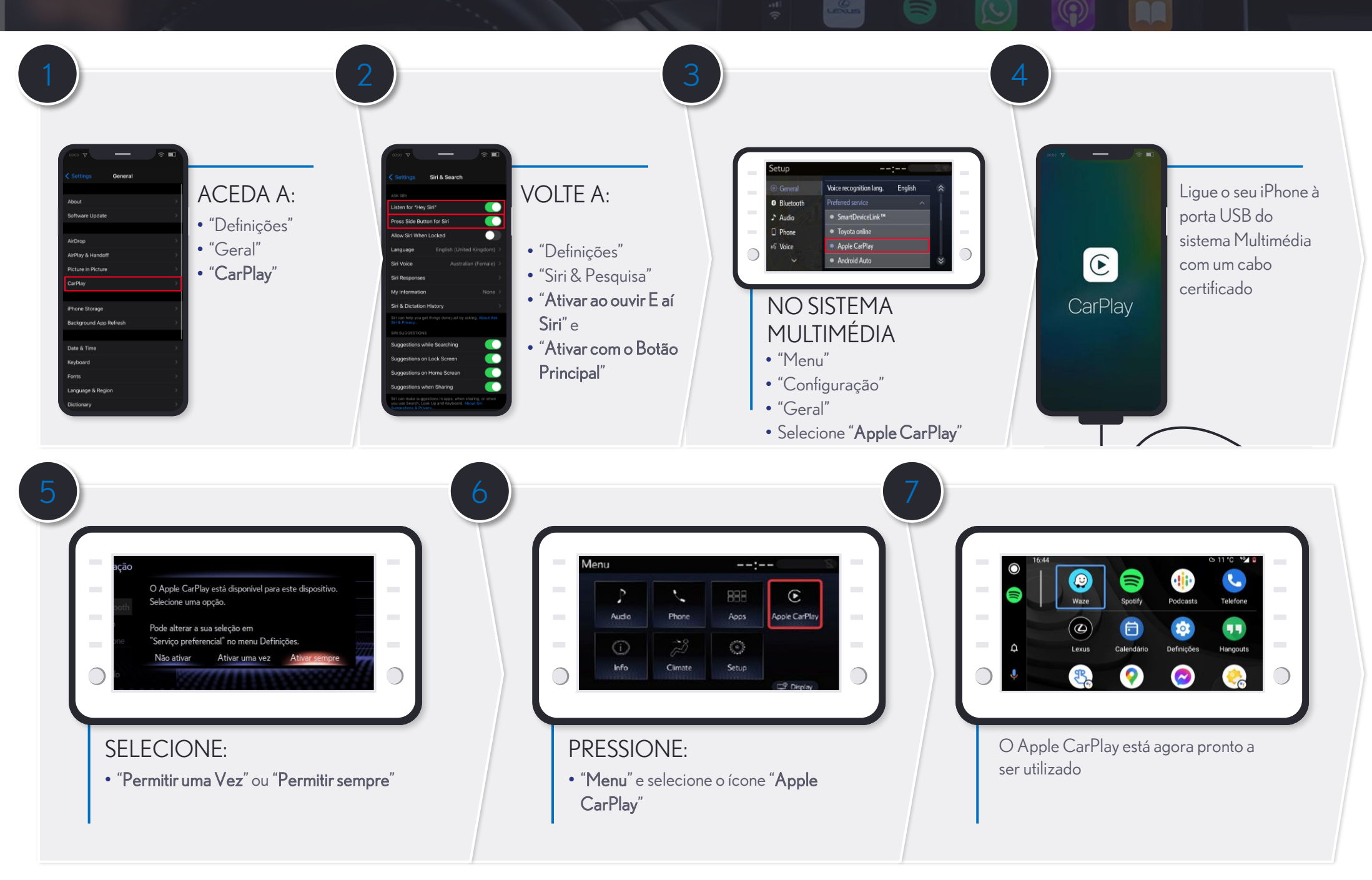

# GUIA RÁPIDO ANDROID AUTO MM19

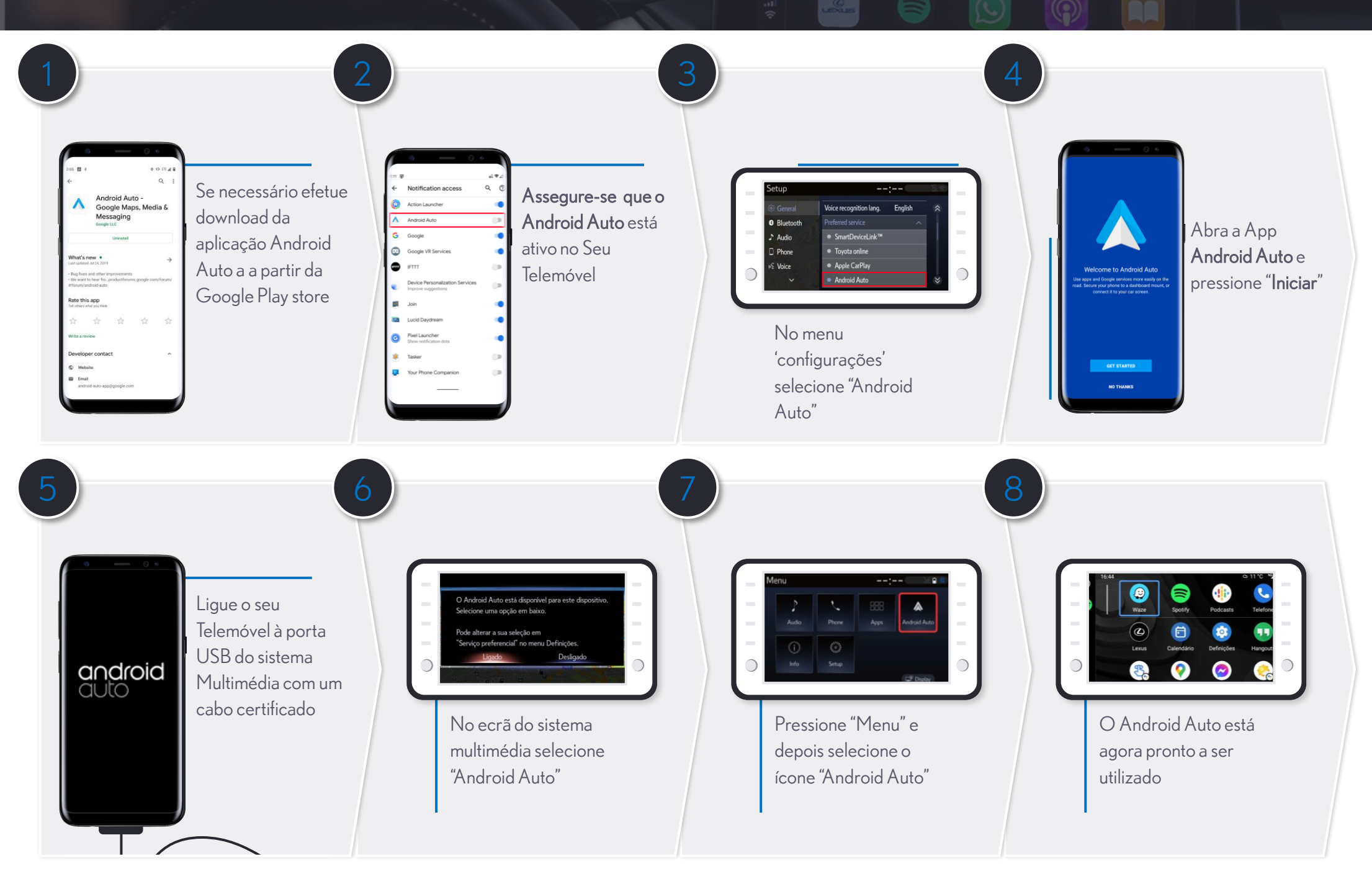

# GUIA RÁPIDO ASSISTENTE SIRI/GOOGLE MM19

#### COMO ACEDER À SIRI VIA CARPLAY

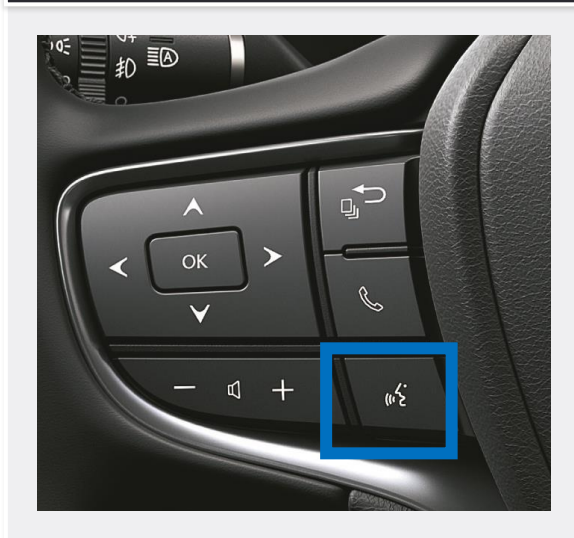

Mantenha pressionado o botão de comando de voz por 2-3 segundos para ativar a Siri

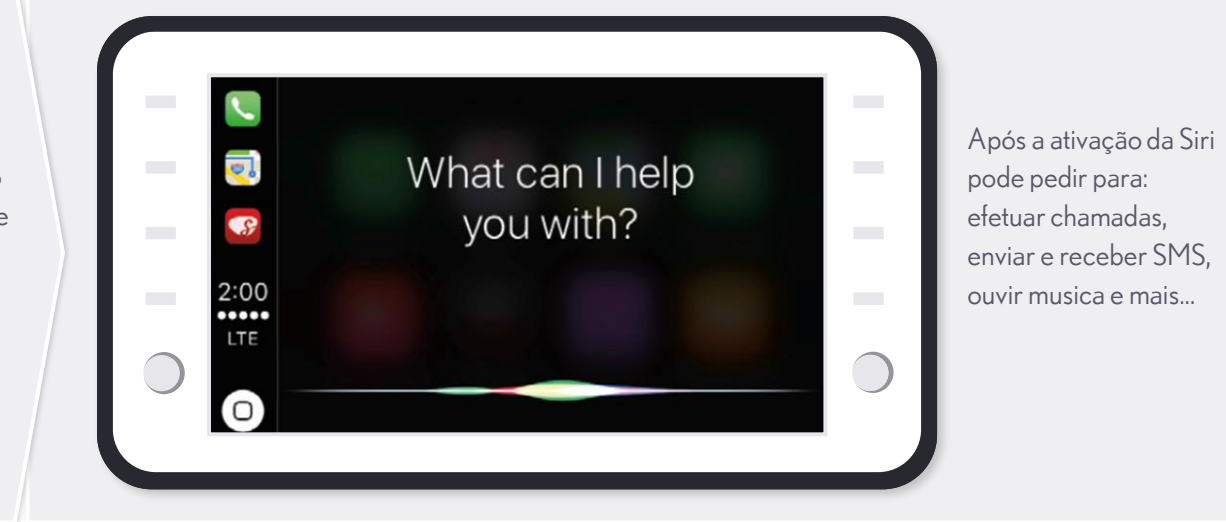

#### COMO ACEDER AO ASSISTENTE DO GOOGLE VIA ANDROID AUTO

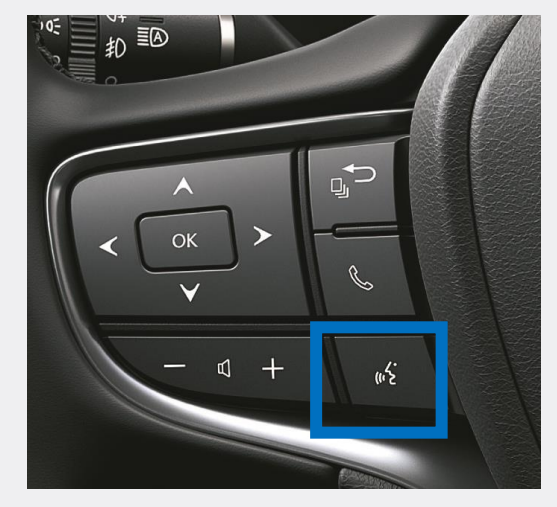

Mantenha pressionado o botão de comando de voz por 2-3 segundos para ativar o assistente do Google

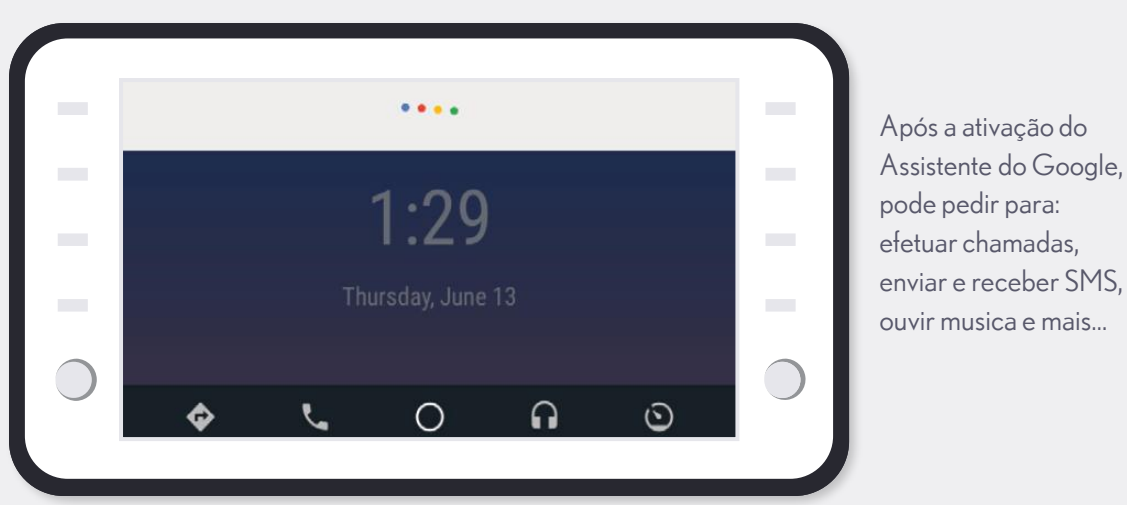